# TESLA C1060

Installation Guide

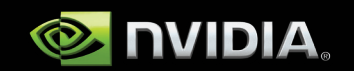

# NVIDIA<sup>®</sup> Tesla<sup>™</sup> C1060 Computing Processor

# Table of Contents

| Introduction                                 | <b>1</b>  |
|----------------------------------------------|-----------|
| About This Guide                             | 1         |
| Minimum System Requirements                  | 2         |
| <b>Unpacking</b>                             | <b>3</b>  |
| Unpacking                                    | 3         |
| Equipment                                    | 3         |
| Hardware Installation                        | <b>5</b>  |
| Before You Begin                             | 5         |
| Tesla C1060 Installation                     | 6         |
| Driver Installation                          | <b>9</b>  |
| Windows Installation                         | 9         |
| Control Panel Set Up                         | 14        |
| Linux Installation                           | 16        |
| Verifying Linux Installation                 | 20        |
| References and Resources                     | <b>21</b> |
| Getting Driver Updates                       | 21        |
| <b>Registration, Support and Warranty</b>    | <b>23</b> |
| Registering Your Tesla C1060 Computing Board | 23        |
| Warranty and Support                         | 24        |
| Compliance and Certifications                | 25        |

Tesla C1060 Installation Guide

## Introduction

The NVIDIA<sup>®</sup> Tesla<sup>™</sup> computing processor puts personal supercomputing within your reach. Tackle massive problems with the unprecedented performance of the multiple-core Tesla architecture and the easy programming enabled by a suite of developer tools. Tesla enables you to solve problems faster.

### About This Guide

This installation guide discusses the installation and configuration of the Tesla C1060 processor.

### Minimum System Requirements

Prior to unpacking your new Tesla C1060, confirm that your system meets all the system requirements for a smooth installation.

#### Operating System

- Microsoft Windows XP 32-bit or 64-bit
- Linux 32-bit and 64-bit on:
- Redhat Enterprise Linux 3.x, 4.x, 5.x
- SUSE Linux Enterprise Desktop 10
- OpenSUSE 10.1, 10.2, 10.3
- Fedora 7, 8
- Ubuntu 7.04, 7.10

#### Processor

- Intel Pentium 4 or Xeon processor or higher
- AMD Opteron processor or higher
- RAM
  - <sup>D</sup> 1 GB minimum, 4 GB recommended per Tesla C1060

#### Graphics

- Windows based system: NVIDIA discrete or integrated graphics solution required
- Linux based system: Discrete or integrated graphics solution required. NVIDIA graphics is recommended, but not required

#### Workstation with PCI Express x16 slot

PCI-e x16 Gen2 recommended, but not required

#### Power Consumption

- 200 W maximum power consumption
- Power supply in the workstation must have either one 8-pin power connector or two 6-pin power connectors

# Unpacking

### Unpacking

Be sure to inspect each piece of equipment. If anything is missing or damaged, contact your supplier.

### Equipment

The following equipment is included in the Tesla C1060 box.

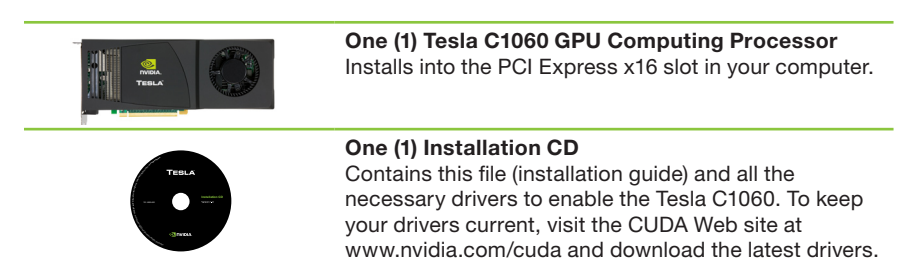

Tesla C1060 Installation Guide

# Hardware Installation

Installing the Tesla C1060 hardware involves opening up your computer.

Note: All hardware must be installed prior to installation of software.

### Before You Begin

If you have an NVIDIA graphics solution, either as a discrete card or as on-board graphics on your motherboard, you will need to uninstall the NVIDIA graphics software driver before installing your Tesla card.

Note: This does not apply to Linux based systems. It only applies to Windows based systems.

### Tesla C1060 Installation

A computer system with an available PCI Express  $\times 16$  slot is required for the Tesla C1060. For the best system bandwidth between the host processor and the Tesla C1060, it is recommended (but not required) that the Tesla C1060 be installed in a PCI Express  $\times 16$  Gen2 slot.

Because there are so many different computer systems on the market, the installation procedure for the Tesla C1060 can vary from system to system. Use the following instructions as a guideline and consult the documentation for clarification of computer specific procedures.

**Note:** It is important that all power to the computer be removed (unplugged) before you install the computing board.

You must also discharge your body's static electricity before handling sensitive components. Simply touch a grounded surface (for example, the computer chassis) before beginning. Use the following procedure to install the Tesla C1060 into your computer system.

Note: To simplify reconnections, label cables as they are disconnected.

- 1. Turn off your computer and monitor and disconnect the power cord at the outlet or at the back of your system (depending on the system).
- 2. Open your computer chassis (refer to your system documentation for details).
- 3. Remove the slot bracket for the two adjacent slots, if they are still covered. The Tesla C1060 computing board is a dual-slot board and will take up two (2) slots. Save any hardware (such as screws) to use to anchor the Tesla C1060 computing board after it is seated properly.

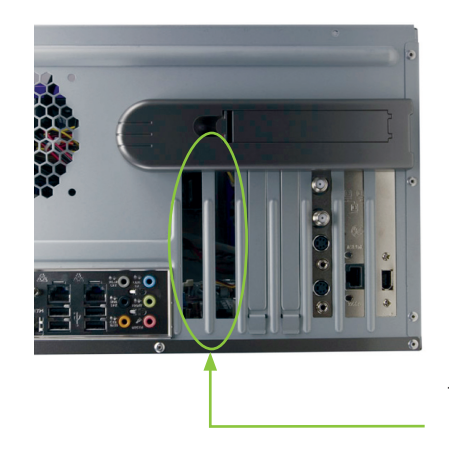

The Tesla C1060 requires two PCI Express x16 slots.

4. Connect either one 8-pin PCI Express auxiliary power connector coming from the computer power supply to the 8-pin power connector on the top edge of the board, or connect two 6-pin PCI Express power connectors from the power supply to the 8-pin and 6-pin power connectors on the board. The 8-pin power connector on the board is keyed so that the 6-pin power cable will fit in only one configuration.

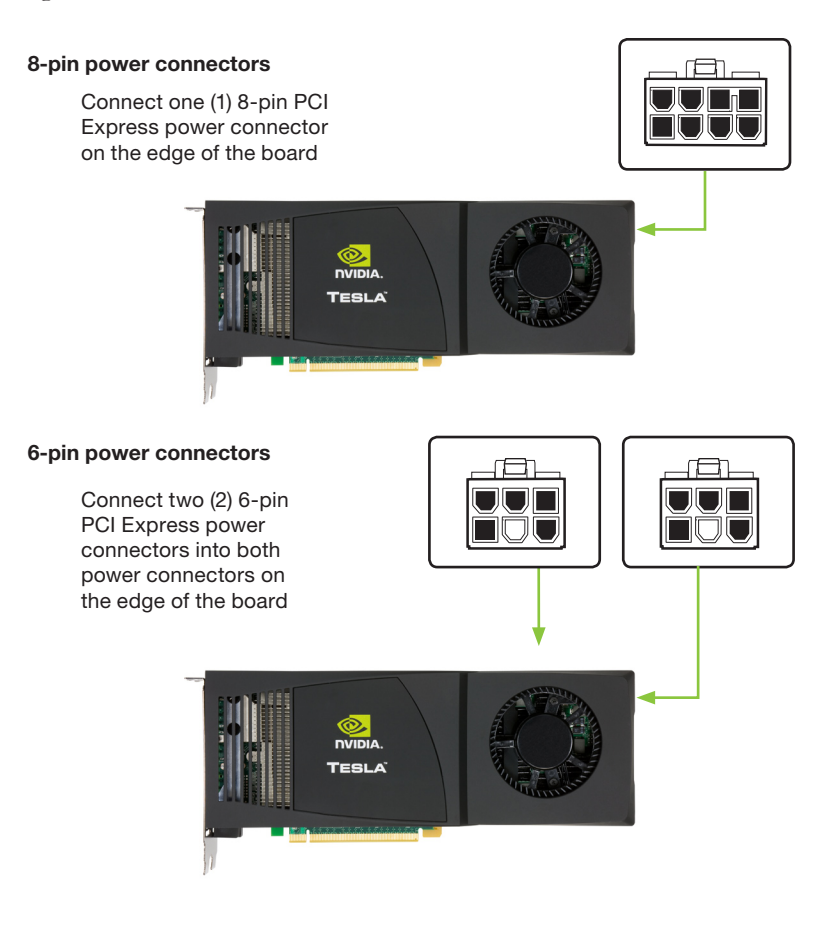

5. Reinstall the computer cover and any cables that were removed earlier.

**Note:** If you are using two 6-pin power connectors, you must ensure that the power supply can drive enough power through the 6-pins to the power connector.

# **Driver Installation**

This section contains the instructions to install the software drivers within a Windows environment or within a Linux environment

### Windows Installation

The required software for the Tesla C1060 includes the CUDA drivers, which should also serve as the driver for the NVIDIA discrete or on-board graphics processor. It is recommended that driver installation be carried out either using the installation CD that comes with the Tesla C1060 or by downloading the most recent CUDA drivers available at http://www.nvidia.com/cuda.

Note: Use only drivers that are designated to support Tesla C1060. Not all NVIDIA graphics drivers support the Tesla C1060.

#### 1. Power up your computer

If the LEDs on the Tesla C1060 board turn red, then you have likely failed to connect the auxiliary PCI Express power connectors properly. Go back to the hardware installation steps and re-check the connectors for proper installation. Reconnect if necessary and power up again.

The following table is a list of different possible scenarios as well as the resulting behaviors.

| 8-Pin Power<br>Connector      | 6-Pin Power<br>Connector | Result                                                                                                    |
|-------------------------------|--------------------------|----------------------------------------------------------------------------------------------------|
| Connected (8-pin<br>or 6-pin) | Connected                | Full Power - LED<br>light on the bracket<br>is GREEN by default,<br>or AMBER if NVIDIA<br>HybridPower mode<br>is enabled. |
| 8-pin connected               | Not connected            | Full Power - LED<br>light on the bracket<br>is GREEN by default,<br>or AMBER if NVIDIA<br>HybridPower mode<br>is enabled. |
| 6-pin connected               | Not connected            | LED light is RED - board will not boot to OS.                                                                             |
| Not connected                 | Connected                | LED light is RED - board will not boot to OS.                                                                             |
| Not connected                 | Not connected            | LED light is RED -<br>board will not boot.                                                                                |

2. Click **Cancel** each time the **Windows Found New Hardware Wizard** window displays. It will display one or more times.

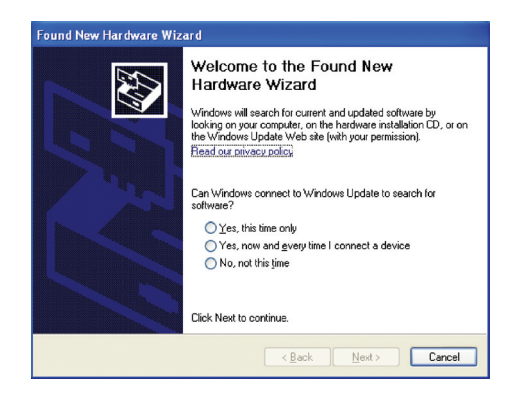

- 3. Insert the installation CD. The auto-install takes over and installs the drivers.
- 4. Right-click on the CD driver and select **AutoPlay** or explore the files on the CD and double click **Launch.exe** if it does not begin to auto play.
- 5. Click Install Driver from the Tesla Software Installation screen.

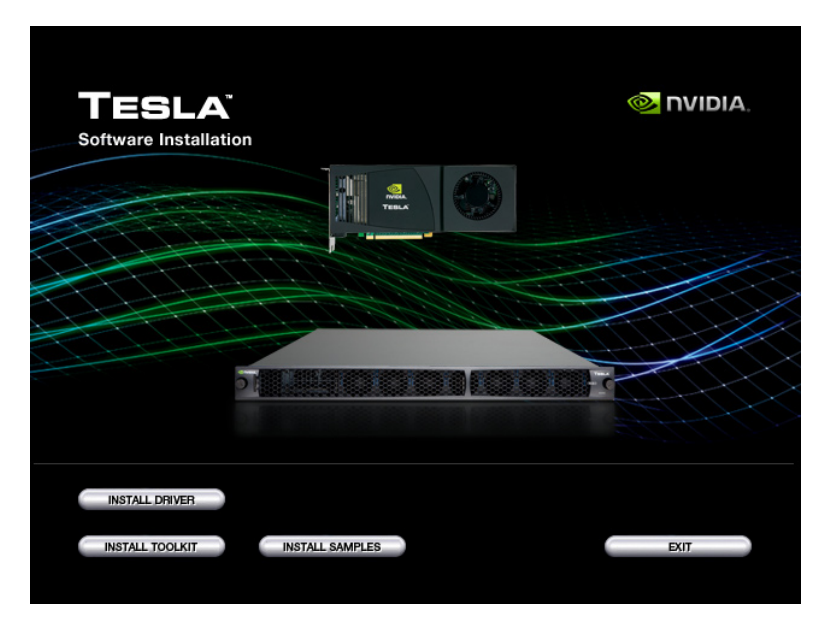

- 6. Select I accept the terms of the license agreement.
- 7. Click Next.

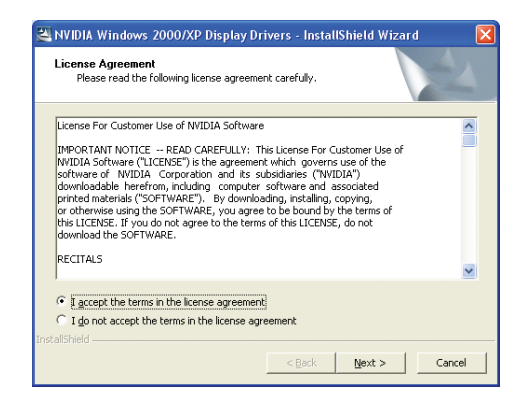

8. Click Next when the Welcome to the InstallShield Wizard window displays.

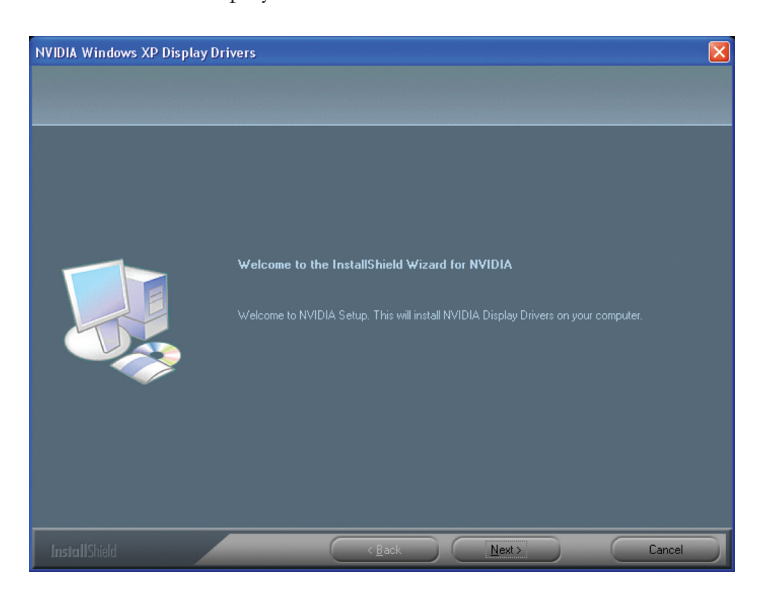

9. Click **Continue Anyway** when the **Hardware Installation** warning window displays.

This warning tells you that the drivers you are about to install have not passed the windows logo testing (WHQL). WHQL is a Microsoft

testing procedure that is required before Microsoft approves the software. Clicking **Continue Anyway** will not harm your system. These drivers are currently under WHQL testing. If you do not see this warning, the drivers have passed the testing requirements.

- 10. Select Yes, I want to restart my computer now.
- 11. Click Finish to complete the installation and restart your system.

Note: If you are a software developer using CUDA, after rebooting, return to the CD Software Installation window and run Install Toolkit and then Install Samples.

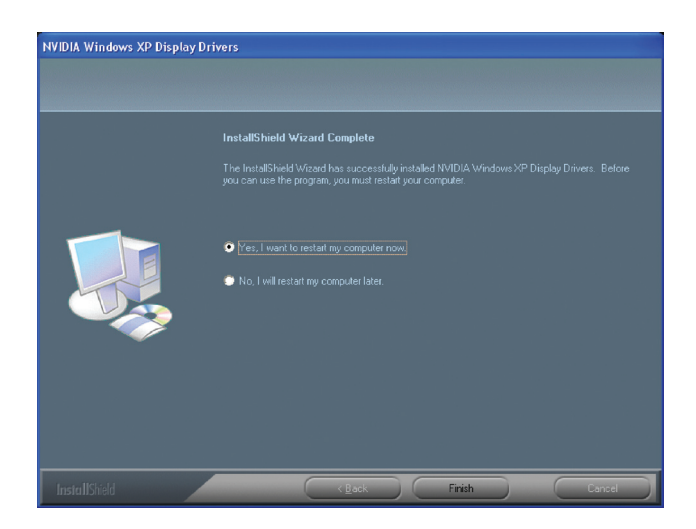

### **Control Panel Setup**

1. Select **Standard** or **Advanced** views depending on your preference for the **Control Panel** view selection. The **Advanced** view allows the user to select and modify application profiles through the control panel.

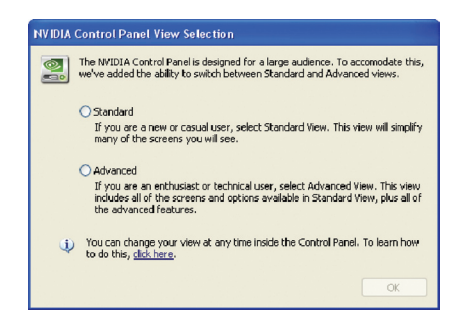

2. Select **Do not enable SLI technology** Configuration settings are application-dependent so you will need to configure SLI after the Tesla C1060 software has been installed and you hve verified proper operation. Visit www.nvidia. com for application configuration information.

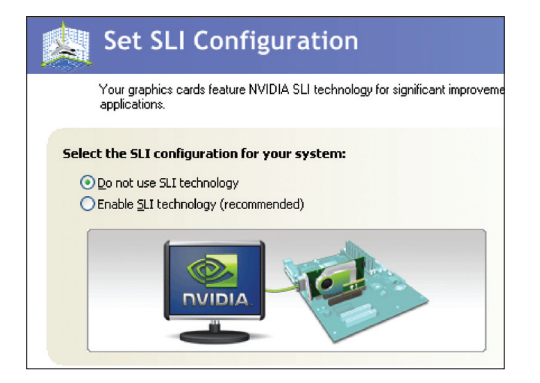

Once you have the computing board installed and verify it is functioning, you can customize setting for your particular application. Visit www.nvidia.com for information particular to your application.

### Verifying Windows Installation

It is recommended that you verify your installation by going to the NVIDIA Control Panel and verifying that the boards have been installed correctly and are recognized by the drivers.

Use the following procedure to verify the installation of the boards:

- 1. Go to Start > Control Panel.
- 2. Select NVIDIA Control Panel.
- 3. Go to Help > System Info in the menu bar
- 4. Select **Display** tab.
- 5. Highlight the **Tesla C1060** in the list of componenets.

| splay Components                        |                                                                                                    |                                                                                                    |
|-----------------------------------------|----------------------------------------------------------------------------------------------------|----------------------------------------------------------------------------------------------------|
| 5ystem information<br>Operating system: | Microsoft Windows XP, 64-bit (Servi                                                                                                    | te Pack 2)                                                                                                   |
| DirectX version:                        | 9.0c                                                                                                    |                                                                                                    |
| Components                              | Details                                                                                                    |                                                                                                    |
| Quadro NV5 290<br>Tesla C1060           | Driver version:<br>Stream processors:<br>Graphics clock:<br>Processor clock:<br>Memory clock;<br>Memory interface:<br>Memory:<br>Video BIOS version: | 177.99<br>240<br>610 MHz<br>1296 MHz<br>800 MHz (1600 MHz data rate)<br>512-bit<br>4096 MB<br>62.00.24.00.02 |

### Linux Installation

We recommend using either the NVIDIA drivers located on the installation CD included with the Tesla C1060 or the latest drivers that can be downloaded from the NVIDIA Web site at http://www.nvidia.com/cuda.

Before you begin the installation, you should exit the X server and close all OpenGL applications (it is possible that some OpenGL applications persist even after the X server has stopped). You should also set the default run level on your system such that it will boot to a VGA console and not directly to X. Doing so will make it easier to recover if there is a problem during the installation process.

#### Note: Refer to the readme.txt located at /usr/share/doc/ NVIDIA\_GLX-1.0/README.txt for more detailed information regarding the linux driver installation.

- Download the 32-bit or 64-bit Linux driver (the driver will have a similar naming convention as...NVIDIA-Linux-x86-100.14.11pkg1.run or NVIDIA-Linux-x86\_64-100.14.11-pkg2.run).
- 2. Change to the directory containing the downloaded file.
- 3. Run as root the NVIDIA-Linux\*.run file downloaded in Step 1. As the root user you can run the following executables: cd download\_directory NVIDIA-Linux-x86-xxx-xx.run or NVIDIA-Linux-x86\_64-xxx-xx-xx.run The NVIDIA-Linux\*.run file is a self-extracting archive. When executed, it extracts the content of the archive and runs the contained nvidiainstaller utility, which provides an interactive interface to walk you through the installation. nvidia-installer will also install itself to /usr/bin/nvidiainstaller which may be used at some later time to uninstall drivers, auto download updated drivers, etc.

4. Select **Accept** to accept the License Agreement.

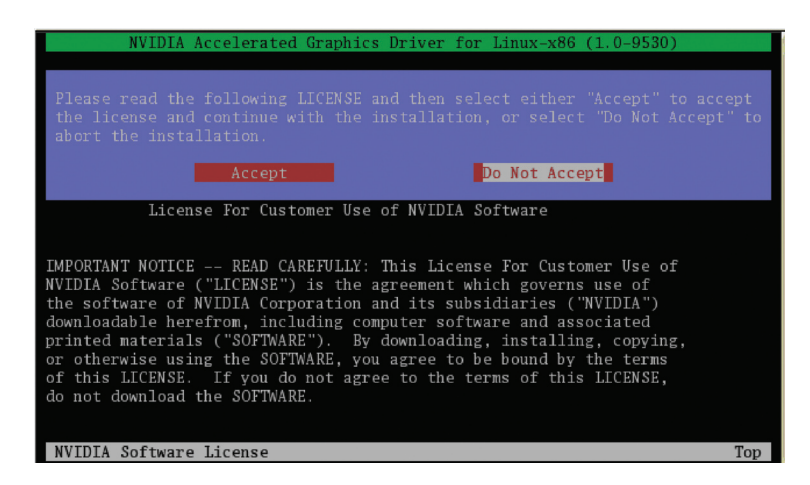

5. Select **Yes** if a warning window displays indicating that there are drivers already installed. Selecting **Yes** tells the installation process to overwrite the previously installed drivers.

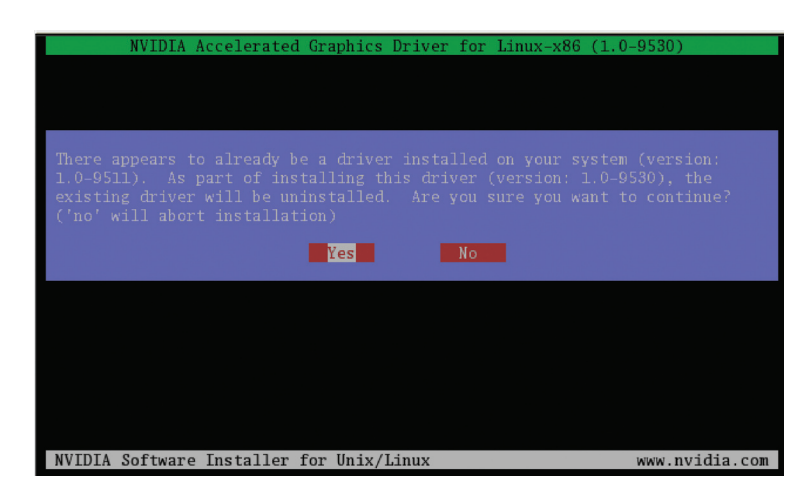

6. Select Yes when the Kernel Interface window displays. When the installer is run, it will determine if it has a precompiled kernel interface for the kernel you are running. If it does not have one, it will check if there is one on the NVIDIA FTP site and download it.

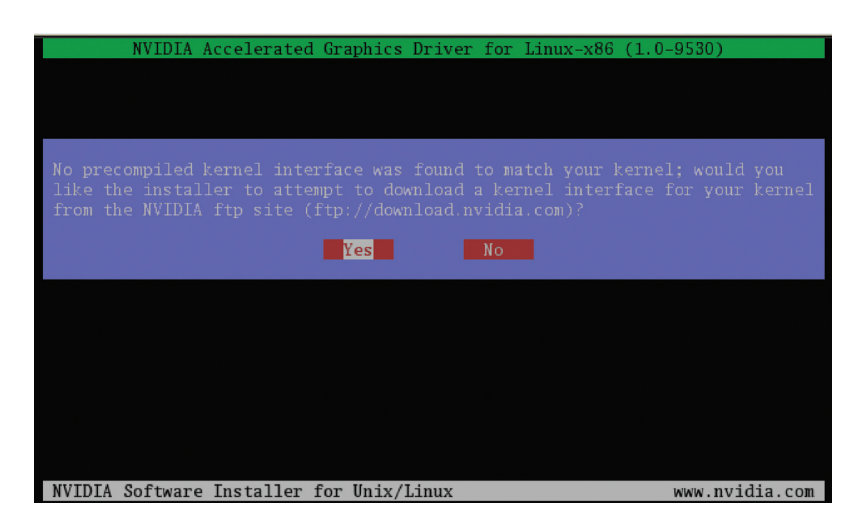

7. Select **OK** to compile a kernel interface.

If a kernel interface cannot be downloaded, either because the FTP site cannot be reached or because one is not provided, the installer will check your system for the required kernel sources and compile the interface for you. You must have the source code for your kernel installed for compilation to work. On most systems this means that you will need to locate and install the correct kernel source, kernel headers or kernel development package.

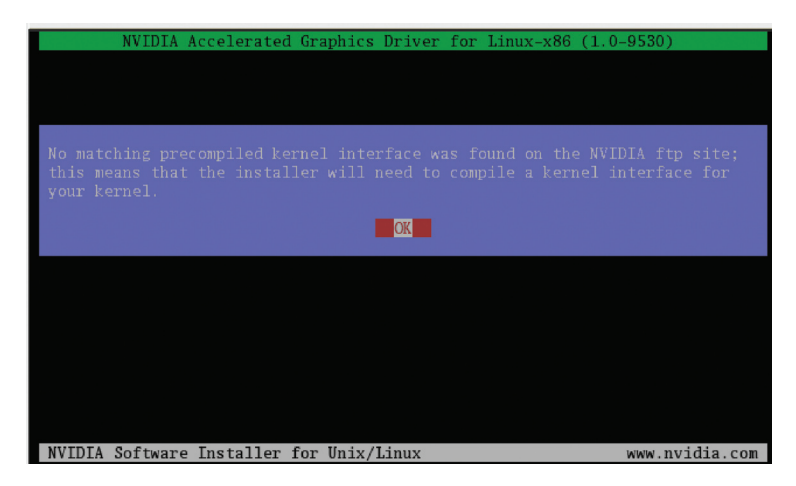

Linking of the kernel interface (in the case that the interface downloaded or compiled at installation) required you to have a linker installed on your system. The linker, usually **/usr/bin/ld**, is part of the binutils package. If a precompiled kernel interface is not found, you must install a linker prior to installing the NVIDIA driver.

8. Run nvidia-xconfig utility.

**nvidia-xconfig** will find the X configuration file and modify it to use the NVIDIA X driver. In most cases, you can answer **Yes** when the installer asks if it should run it. If you need to reconfigure your X server later, you can run **nvidia-xconfig** again from a terminal. **nvidia-xconfig** will make a backup copy of your configuration file before modifying it. 9. Installation is complete.

Note: The X server must be restarted for any changes to its configuration file to take effect.
More information about nvidia-xconfig can be found in the nvidia-xconfig manual page by running:
% man nvidia-xconfig

### Verifying Linux Installation

- 1. Run nvidia-settings to displays the Server Settings window.
- 2. Verify here that the installation is correct and working.

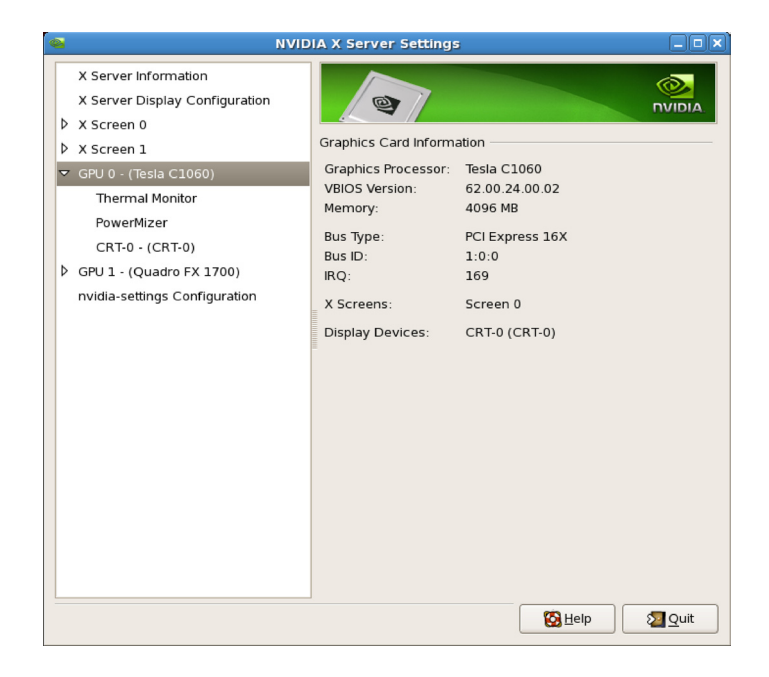

# **References and Resources**

### **Getting Driver Updates**

During NVIDIA software installation, the installation wizard provides an option to check for updated software online. You can also download software updates by visiting: http://www.nvidia.com/cuda. Tesla C1060 Installation Guide

# Registration, Support and Warranty

### Registering Your Tesla C1060 Computing Board

Registering your Tesla C1060 computing board, gives you priority access to the NVIDIA Customer Care support center. Once you have completed registration, you will be given a user ID and password for online customer care. You can also elect to receive automatic notification of special promotions and software updates through email to ensure that your Tesla C1060 computing board continues to operate optimally.

### Warranty and Support

The Tesla C1060 is covered by a 36 month warranty. Complete warranty details are available at www.nvidia.com/warranty.

For support, visit the Customer Care Center at www.nvidia.com/support. The Web site offers access to a broad range of product information.

# Compliance and Certifications

- Bureau of Standards, Metrology, and Inspection (BSMI)
- C-Tick
- China Compulsory Certification (CCC)
- Conformité Européenne (CE)
- Federal Communications Commission (FCC) Class B
- Interference-Causing Equipment Standard (ICES)
- Ministry of Information and Communication (MIC)
- Underwriters Laboratories (UL, CUL) CUL) US
- Voluntary Control Council for Interference (VCCI)

Tesla C1060 Installation Guide

#### Notice

ALL NVIDIA DESIGN SPECIFICATIONS, REFERENCE BOARDS, FILES, DRAWINGS, DIAGNOSTICS, LISTS, AND OTHER DOCUMENTS (TOGETHER AND SEPARATELY, "MATERIALS") ARE BEING PROVIDED "AS IS." NVIDIA MAKES NO WARRANTIES, EXPRESSED, IMPLIED, STATUTORY, OR OTHERWISE WITH RESPECT TO THE MATERIALS, AND EXPRESSLY DISCLAIMS ALL IMPLIED WARRANTIES OF NONINFRINGEMENT, MERCHANTABILITY, AND FITNESS FOR A PARTICULAR PURPOSE.

Information furnished is believed to be accurate and reliable. However, NVIDIA Corporation assumes no responsibility for the consequences of use of such information or for any infringement of patents or other rights of third parties that may result from its use. No license is granted by implication or otherwise under any patent or patent rights of NVIDIA Corporation. Specifications mentioned in this publication are subject to change without notice. This publication supersedes and replaces all information previously supplied. NVIDIA Corporation products are not authorized for use as critical components in life support devices or systems without express written approval of NVIDIA Corporation.

#### **Product Handling**

Do not spill liquid over the circuit board, expose it to fire, submerse it in water, or tamper with it. Keep the board out of reach of children. Dispose this product in accordance with relevant national or local laws.

#### Trademarks

NVIDIA, the NVIDIA logo, HybridPower SLI, Tesla and CUDA are trademarks or registered trademarks of NVIDIA Corporation. Other company and product names may be trademarks of the respective companies with which they are associated.

#### Copyright

© 2008 NVIDIA Corporation. All rights reserved.

#### **Document Number**

DI-04189-001\_v01

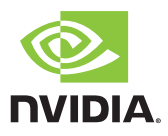

NVIDIA Corporation 2701 San Tomas Expressway Santa Clara, CA 95050 www.nvidia.com